## Príručka pre používateľov

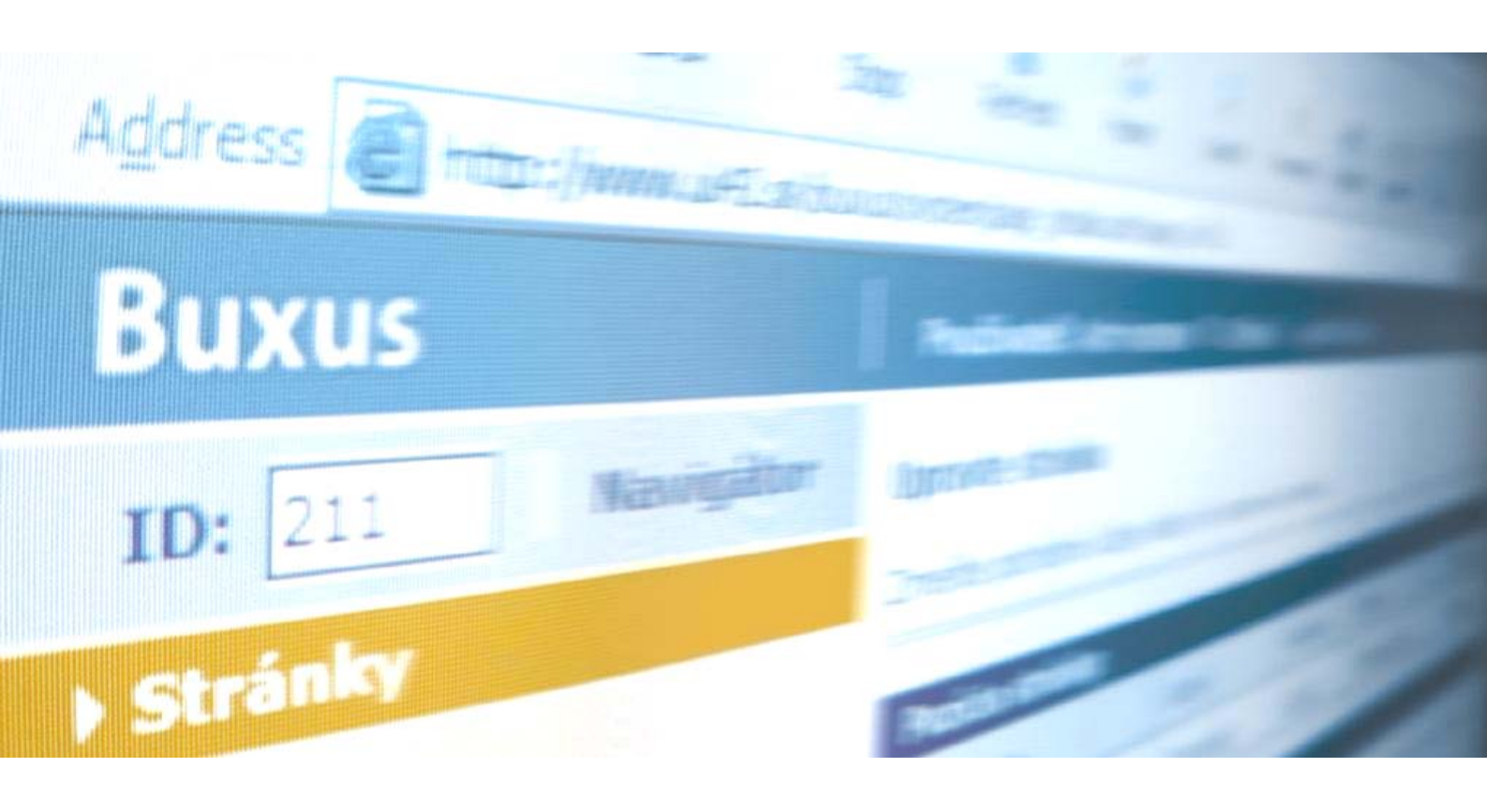

#### ui42 spol. s r. o.

Viedenská cesta 7 851 01 Bratislava tel.: +421 2 624 11 704 fax: +421 2 624 11 726 e-mail: <u>mbox@ui42.sk</u> web: <u>www.buxus.sk</u> <u>www.ui42.sk</u>

### **O**BSAH

| AUTORS | SKÉ PRÁVA A PODMIENKY POUŽÍVANIA3             |
|--------|-----------------------------------------------|
| 1. C   | ) BUXUSE                                      |
| 1.1    | Čo je Buxus?                                  |
| 1.2    | Požiadavky Buxusu na internetový prehliadač4  |
| 1.3    | PRODUKTOVÁ PODPORA A SERVIS                   |
| 2. A   | KTUALIZÁCIA WEBOVÝCH STRÁNOK V BUXUSE5        |
| 2.1    | Prihlásenie a odhlásenie používateľa5         |
| 2.1.1  | Prihlásenie                                   |
| 2.1.2  | <b>Odhlásenie</b>                             |
| 2.2    | Stránka Buxusu                                |
| 2.2.1  | <b>Úvodná stránka Buxusu</b> 6                |
| 2.2.2  | Bežná stránka Buxusu                          |
| 2.3    | NAVIGÁCIA VO WEBOVÝCH STRÁNKACH V BUXUSE      |
| 2.3.1  | Navigátor                                     |
| 2.3.2  | Tlačidlo Buxus                                |
| 2.3.3  | <b>ID STRÁNKY</b>                             |
| 2.3.4  | <b>Vyhľadávanie</b>                           |
| 2.4    | Obsah stránky a jej vlastnosti                |
| 2.5    | <b>VLOŽENIE NOVEJ STRÁNKY</b>                 |
| 2.5.1  | Ako vytvoriť text stránky14                   |
| 2.5.2  | VYČISTIŤ WORD HTML14                          |
| 2.6    | ÚPRAVA A AKTUALIZÁCIA OBSAHU STRÁNKY14        |
| 2.7    | Kopírovanie/prilepenie stránky15              |
| 2.8    | Odstránenie/vymazanie stránky16               |
| 2.9    | <b>U</b> кážка stránky17                      |
| 2.10   | HTML EDITOR17                                 |
| 2.11   | Prehliadač obrázkov a Prehliadač dokumentov   |
| 2.12   | OTÁZKY A ODPOVEDE POUŽÍVATEĽOV BUXUSU (FAQ)21 |
| 3. C   | OODATKY                                       |
| 3.1    | BUXUS TAGY                                    |
| 3.1.1  | <br>BUXUS-LINK>23                             |
| 3.1.2  | <br>BUXUS-NLINK>                              |
| 3.1.3  | <br>BUXUS-IMAGE>24                            |
| 3.1.4  | <br>BUXUS-DOC>24                              |
| 3.2    | GENEROVANIE STATICKÝCH HTML STRÁNOK V BUXUSE  |

### AUTORSKÉ PRÁVA A PODMIENKY POUŽÍVANIA

Táto príručka obsahuje informácie o softvéri, ktorý sú vlastníctvom ui42; jeho prevádzka sa riadi podmienkami Licenčnej zmluvy, ktorá obsahuje obmedzenia používania a poskytovania softvéru. Ostatné podmieny podliehajú Autorskému zákonu. Reverzné inžierstvo softvéru je zakázané.

Vzhľadom na pokračujúci vývoj produktu je možné, že tieto informácie budú pozmenené bez predchádzajúceho upozornenia. Informácie a duševné vlastníctvo, ktoré obsahuje tento dokument sú dôverné medzi ui42 a klientom a zostávajú výhradným majetkom ui42. Ak v dokumentácii narazíte na nejaký problém, prosím, obráťte sa na nás písomne (optimálne e-mailom). ui42 negarantuje bezchybnosť tejto dokumentácie.

Žiadna časť tejto publikácie nesmie byť reprodukovaná, zálohovaná alebo preposielaná v akejkoľvek forme alebo význame, elektronicky, mechanicky, kopírovaním, nahrávaním alebo iným spôsobom, bez predchádzajúceho písomného povolenia ui42.

## <u>νψ</u>

ui42 spol. s r. o. Viedenská cesta 7 851 01 Bratislava Slovenská republika

Telefón: +421 2 624 11 704 Fax: +421 2 624 11 726 E-mail: buxus@ui42.sk URL: http://www.buxus.sk/

### 1. O BUXUSE

## 1.1 Čo je Buxus?

Buxus je redakčný (Web Content Management) systém, ktorý vďaka svojej robustnej architektúre pre tvorbu a správu web stránok umožňuje firmám sústrediť sa na obsah ich webu.

Buxus oddeľuje obsah od dizajnu a funkcionality, preto umožňuje pridať alebo zmeniť obsah bez nutnosti dbať na dizajn, formátovanie a kontextové zmeny na celom webe. Grafické rozmiestnenie (layout) stránok je uložené a udržiavané v databáze oddelene od obsahu, vo forme šablón. Web je publikovaný dynamicky alebo staticky na požiadanie, pričom aktívny obsah je formátovaný podľa šablón.

Táto príručka popisuje ako pracovať s Buxusom z hľadiska bežného používateľa – ako tvoriť, upravovať a spravovať stránky – teda obsah webu.

Táto príručka popisuje Buxus vo verziách 5.0 a vyššie.

### 1.2 Požiadavky Buxusu na internetový prehliadač

Buxus je webová aplikácia, ktorá nepotrebuje žiadnu inštaláciu na lokálnom počítači. Buxus funguje v bežnom internetovom prehliadači (Microsoft Internet Explorer, Mozzila, Opera, Netscape Communicator). HTML editor Buxusu je podporovaný len pre Microsoft Internet Explorer od verzie 5.5.

### **1.3 Produktová podpora a servis**

ui42 spolu s partnermi ponúka širokú paletu služieb, ktoré Vám umožnia využiť Buxus naplno.

Ak máte nejaké otázky týkajúce sa Buxusu, skúste ich vyhľadať v tlačenej produktovej dokumentácii alebo v on-line Help-e. Ak odpoveď nebude postačujúca, obráťte sa na servis spoločnosti ui42 alebo partnerov Buxusu.

Svoje otázky, postrehy a návrhy ohľadom Buxusu adresujte na:

#### ui42

Viedenská cesta 7 851 01 Bratislava Slovenská republika

Telefón: +421 2 624 11 704 Fax: +421 2 624 11 726 E-mail: buxus@ui42.sk URL: http://www.buxus.sk/

## **2. AKTUALIZÁCIA WEBOVÝCH STRÁNOK V BUXUSE**

### 2.1 Prihlásenie a odhlásenie používateľa

Ak chcete upravovať stránky v Buxuse, musíte byť prihlásený (nalogovaný) do systému.

#### 2.1.1 Prihlásenie

- 1. Buxus spustíte vypísaním URL adresy Buxusu do internetového prehliadača. Zvyčajne URL prihlasovacej stránky je http://www.menowebu.sk/buxus/
- 2. Vyplníte nasledovné údaje:

#### Prihlasovacie meno/ Login

Login je Vaše používateľské meno, pod ktorým vás Buxus identifikuje. Toto meno Vám musí prideliť administrátor Buxusu.

#### Heslo

Heslo je postupnosť písmen/čísel, ktoré vás identifikujú pre Buxus pod určitým používateľským menom.

**3.** Buxus si overuje informácie o vašom používateľskom konte, a ak sú údaje správne, umožní vám prístup do Buxusu.

#### 2.1.2 Odhlásenie

Odhlásiť z Buxusu sa môžete kliknutím na link Logout/Odhlásiť. Po odhlásení sa dostanete na stránku s prihlasovacím oknom, ktoré je pripravené pre prihlásenie ďalšieho používateľa. Pre dodržanie bezpečnosti odporúčame, aby ste sa z Buxusu odhlásili vždy, keď v ňom prestanete pracovať.

#### Poznámka:

*V Buxuse nemôžete byť prihlásený pod viac ako jedným používateľským menom súčasne, okrem prípadu, že súčasne používate rôzne internetové prehliadače.* 

## 2.2 Stránka Buxusu

### 2.2.1 Úvodná stránka Buxusu

| 🕑 Úvodná stránka (BUXUS, DB: buxus_demo) - Mozilla Firefox                                                                                                    |                                                                                                    |                                                                                                    |          |  |  |  |  |
|----------------------------------------------------------------------------------------------------|----------------------------------------------------------------------------------------------------|----------------------------------------------------------------------------------------------------|----------|--|--|--|--|
| <u>File E</u> dit <u>V</u> iew <u>G</u> o <u>B</u> ookmarks                                                                                                    | Eile Edit View Go Bookmarks Iools Help 🔅                                                                                                    |                                                                                                    |          |  |  |  |  |
| 🔄 🕫 🖓 🖓 🥵 - 🏟                                                                                                    | 🔄 🗸 🎲 🛪 🛃 🕗 🗋 http://demo.buxus.sk/buxus/system/main.php 🛛 🔽 💽 Go 🕵                                                                                                    |                                                                                                    |          |  |  |  |  |
| 📄 ui42 Intranet 📄 TaskMan 🏠 M                                                                                                    | Mail :: Welcome to H 📋 ui42 - Hlavná stránka 🚸 LubaIba 🏌                                                                                                    | 🗹 Gmail - Inbox (2) 📄 Slovanet 🌒 IT Conversations                                                                                                    | »        |  |  |  |  |
| Buxus                                                                                                    | Používateľ: Martin Krupa 📗 demo.buxus.sk 📗                                                                                                    | Odhlásiť I Úvodná stránka                                                                                                    | <u>^</u> |  |  |  |  |
| ID: Navigátor                                                                                                    | Úvodná stránka                                                                                                    |                                                                                                    |          |  |  |  |  |
|                                                                                                    | Vyberte si, čo chcete upraviť na svojom webe.                                                                                                    |                                                                                                    |          |  |  |  |  |
| Stránky                                                                                                    | Hľadať: Vyhľadať                                                                                                    |                                                                                                    |          |  |  |  |  |
| MODULY                                                                                                    | Rozbaliť ďalšiu úroveň Zbaliť všetko                                                                                                    |                                                                                                    |          |  |  |  |  |
| Distribučné zoznamy<br>Počítadlá                                                                                                    | Domovská stránka – Zoradiť podľa: abecedvid                                                                                                    | átumu                                                                                                    |          |  |  |  |  |
| Ankety                                                                                                    | ⊞H≣ home (P:1)                                                                                                    |                                                                                                    |          |  |  |  |  |
| Copyright © 2000-2004<br>ui42, spol. s r.o.<br>Všetky práva vyhradené.<br>Verzia: 5.2.0<br>Ďalšie informácie o Buxuse:<br>http://www.buxus.sk<br>buxus@ui42.sk<br>Odkaz tvorcom | Navigátor<br>Vyberte si stránku webu, ktorú chcete upraviť,<br>alebo časť webu, kam chcete pridať novú stránku.<br><u>Stránky</u><br>Upravte obsah vybranej stránky webu alebo<br>pridajte novú stránku.<br>Pridanie nového článku<br>Cez Navigátor vyhľadajte stránku, pod ktorú chcete j<br>znamienkom plus/mínus rozbaľujete/zbaľujete jedno | Distribučné zoznamy<br>Pošlite e-mail používateľom zaradeným v<br>distribučných zoznamoch.<br>Počítadlá<br>Pozrite si návštevnosť svojho webu.<br>Ankety<br>Vytvorte si a upravte ankety.<br>pridať nový článok. Kliknutím na ikonku so<br>livé úrovne štruktúry webu. Napr. článok do časti | ≣        |  |  |  |  |
|                                                                                                    | "Správy z roku 2003" (ID=77) sa pridáva kliknutím v<br>obsahu sa nastavením Stavu na Active stránka zobra                                                                                                    | v ľavom menu na položku Vložiť Správa. Po vložer<br>szí na webe.                                                                                                    | ní       |  |  |  |  |
| Done                                                                                                    |                                                                                                    |                                                                                                    |          |  |  |  |  |

**Horná modrá lišta** - meno prihláseného používateľa, linka na web v Buxuse, linka na odhlásenie z Buxusu, linka na úvodnú stránku Buxusu.

**Ľavé modré menu** – vstupné políčko pre ID stránky, linka na Navigátor, základné menu pre používateľa, zoznam aktívnych modulov Buxusu, informácie o verzii Buxusu a kontakty na autorov Buxusu, linka na stránku s formulárom Odkaz tvorcom.

**Centrálna časť** – názov stránky, popis stránky, Navigátor zobrazený pre časti webu, do ktorých má prihlásený používateľ Buxusu povolený prístup, zoznam hlavných prístupových stránok webu, zoznam aktívnych modulov s ich popisom, krátka informácia pre používateľa, ktorú môže nastaviť správca Buxusu.

### 2.2.2 Bežná stránka Buxusu

| 🕲 Archív stránky (BUXUS, DB: buxus_demo) - Mozilla Firefox                                     |                                        |                                   |                          |                            |         |
|------------------------------------------------------------------------------------------------|----------------------------------------|-----------------------------------|--------------------------|----------------------------|---------|
| <u>File E</u> dit <u>V</u> iew <u>G</u> o <u>B</u> ookmarks                                    | Elle Edit View Go Bookmarks Iools Help |                                   |                          |                            |         |
| 👍 • 🔿 - 🛃 🔕 😚 🗔 📑                                                                              | (2) http://demo.bux                    | kus.sk/buxus/lib/archive/uif/page | history.php?page_id=38   | 19 🔽 🚺 Go                  | 2       |
| 🗋 ui42 Intranet 🗋 TaskMan 🏠 M                                                                  | Mail :: Welcome to H                   | ui42 - Hlavná stránka 🚸 LubaI     | ba M Gmail - Inbox (2)   | Slovanet 🜒 IT Conversati   | ons »   |
| Buxus                                                                                          | Používateľ: Martin                     | n Krupa 📗 demo.buxus.sk           | ∥ Odhlásiť I Úvoc        | lná stránka                |         |
| ID: 389 Navigátor                                                                              | Vyberte archivova                      | nú verziu stránky                 |                          |                            |         |
| ▶ Stránky                                                                                      | Vyberte si archivova                   | nú verziu stránky, ktorú si cl    | ncete pozrieť alebo k    | u ktorei sa chcete vrátiť. |         |
| Navigátor                                                                                      |                                        |                                   |                          |                            |         |
| Ukážka                                                                                         | Archív stránky                         | ×                                 |                          |                            |         |
| Vystrihnúť                                                                                     | Autor zmeny                            | Cas archivovania                  | Verzia                   | Poznámka                   | Vybrana |
| Skopírovať                                                                                     | Martin Krupa                           | 2005-02-05 22:22:36               | <u>Stará</u>             | Mení sa: Text              |         |
| Prilepiť                                                                                       | Martin Janos                           | 2005-01-31 10:16:07               | <u>Stará</u> <u>Nová</u> | Mení sa: Text, Autor       |         |
| Odstrániť                                                                                      | Petr Pšeničný                          | 2004-11-19 12:38:47               | <u>Stará</u> <u>Nová</u> | Mení sa: Stav              |         |
| Nastaviť šablónu                                                                               | Odstrániť vybrané                      | Označiť všetky                    |                          |                            |         |
| Nastaviť práva                                                                                 |                                        |                                   |                          |                            |         |
| Šablóna                                                                                        |                                        |                                   |                          |                            |         |
| Počítadlá                                                                                      |                                        |                                   |                          |                            |         |
| Ankety                                                                                         |                                        |                                   |                          |                            |         |
| Prehliadač obrázkov                                                                            |                                        |                                   |                          |                            |         |
| Prehliadač dokumentov                                                                          |                                        |                                   |                          |                            |         |
| XML Export                                                                                     |                                        |                                   |                          |                            |         |
| XML Import                                                                                     |                                        |                                   |                          |                            |         |
| Aktuálna stránka                                                                               |                                        |                                   |                          |                            |         |
|                                                                                                |                                        |                                   |                          |                            |         |
| Stránky                                                                                        |                                        |                                   |                          |                            |         |
| , oddinky                                                                                      |                                        |                                   |                          |                            |         |
| MODULY                                                                                         |                                        |                                   |                          |                            |         |
| Distribučné zoznamy                                                                            |                                        |                                   |                          |                            |         |
| Počítadlá                                                                                      |                                        |                                   |                          |                            |         |
| Ankety                                                                                         |                                        |                                   |                          |                            |         |
| Copyright © 2000-2004<br><b>ui42, spol. s r.o.</b><br>Všetky práva vyhradené.<br>Verzia: 5.2.0 |                                        |                                   |                          |                            |         |
| Ďalšie informácie o Buxuse:<br>http://www.buxus.sk<br>buxus@ui42.sk                            |                                        |                                   |                          |                            |         |
| Odkaz tvorcom                                                                                  |                                        |                                   |                          |                            |         |
|                                                                                                |                                        |                                   |                          |                            | ~       |
| Done                                                                                           |                                        |                                   |                          |                            |         |

Horná modrá lišta a Ľavé modré menu sa nemenia počas celej práce

s Buxusom.

**Ľavé oranžové menu** – kontextové menu, ktoré ponúka možnosti k vybranej položke modrého menu (stránky, šablóny, používatelia, ...). Funkcie, ktoré sú oranžové sú aktívne, dajú sa na danej stránke a v danom momente použiť. Šedé funkcie sú pasívne, ich použitie v danej stránke nemá zmysel alebo nie sú nastavené potrebné parametre pre túto funkciu.

**Centrálna časť** – názov stránky, popis stránky, ďalšie informácie a vstupné políčka ukončené tlačidlo na konci stránky.

#### Poznámka:

Položky v menu Buxusu môžu byť rôzne. Závisí to od nastavenia Buxus pre web a od používateľských práv prihláseného používateľa.

### 2.3 Navigácia vo webových stránkach v Buxuse

V Buxuse je niekoľko rôzných možností navigácie vo webe, ktorý aktualizujte.

#### Poznámka:

Vyskúšajte si všetky možnosti navigácie v Buxuse a vyberte si tú, ktorá vám najviac vyhovuje.

#### 2.3.1 Navigátor

Po prihlásení do Buxusu máte k dispozícii Navigátor, ktorý zobrazuje štruktúru stránok. Navigátor je zobrazený v hlavnej časti úvodnej stránky Buxusu. V ľavom modrom menu hore je položka Navigátor, ktorá je dostupná počas celej práce v Buxuse.

Navigátor je hlavný nástroj pre orientáciu v stránkach. Vidíte svoj web v tzv. stromovej štruktúre s možnosťou rozbaľovania ďalších úrovní podľa potreby. Používanie je podobné ako vo Windows Exploreri – klikaním na "+" a "–" sa úrovne rozbaľujú alebo zbaľujú.

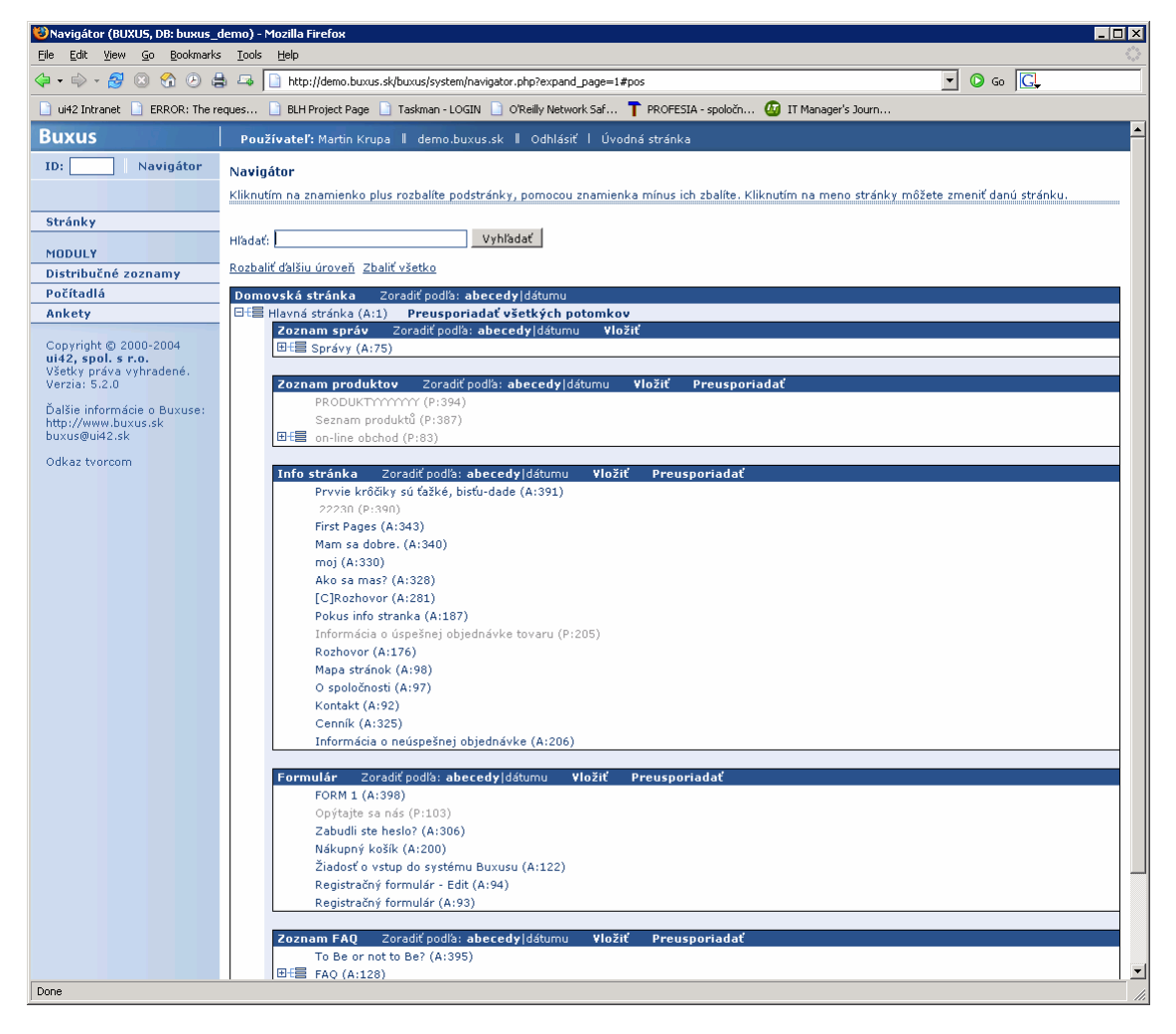

Po nájdení požadovanej stránky kliknete na jej meno, následne sa Vám zobrazia všetky jej vlastnosti. V Navigátore okrem názvu stránky môžete vidieť aj stav stránky (A - aktívny, P - pasívny) a ID číslo. V ľavej časti Buxusu sa nachádza oranžové kontextové menu, kde je takisto položka Navigátor, ktorá zobrazí Navigátor s časťou webu, v ktorej sa práve nachádzate.

Navigátor okrem navigácie poskytuje možnosť vkladať nové stránky, zoraďovať a usporiadavať stránky alebo vyhľadávať stránky.

**Vložiť novú stránku** - Kliknutím na Vložiť sa zobrazí stránka Vložte stránku, ktorá umožní vložiť novú stránku na zvolené miesto vo webe.

**Zoradiť podľa abecedy|dátumu** – Kliknutím na Zoradiť podľa abecedy|dátumu sa zobrazený zoznam podstránok usporiada podľa abecedy alebo podľa dátumu. Štandardne sú stránky zoradené podľa dátumu.

**Preusporiadať** – Kliknutím na Preusporiadať sa zobrazí stránka Preusporiadanie stránok, kde môžete zmeniť poradie zobrazovania stránok v Navigátore.

#### Poznámka:

Preusporiadaním stránok môžete zmeniť dátum zobrazovaný na webe! Poradie zobrazovania stránok na webe nemusí zodpovedať poradiu zobrazovania stránok v Navigátore Buxusu. V prípade nejasností sa opýtajte správcu, ktorý má na starosti vašu stránku vyrobenú v Buxuse.

#### 2.3.2 Tlačidlo Buxus

Po prihlásení do Buxusu sa na stránkach webu spravovaného v tomto Buxuse zobrazí tlačidlo Buxusu – Upraviť, ktoré zostane zobrazené na všetkých stránkach webu počas vašej práce v Buxuse. Tlačidlo Upraviť sa štandardne nachádza v ľavom hornom rohu webovej stránky, môžete ho však presunúť inam.

Po stlačení tlačidla Upraviť sa v okne prehliadača s Buxusom zobrazí stránka Upravte stránku, kde môžete stránku upraviť.

| 🐸 Opýtajte sa nás - Mozilla Fire | efox                                                                                                    | _ <b>_</b> X                                                                                  |
|----------------------------------|----------------------------------------------------------------------------------------------------|-----------------------------------------------------------------------------------------------|
| <u>File Edit View Go Bookma</u>  | rks Iools Help                                                                                                    |                                                                                               |
|                                  | 🖶 📮 🗋 http://demo.buxus.sk/buxus/generate_page.php?page_id=103                                                                                                    |                                                                                               |
| 📄 ui42 Intranet 📄 ERROR: The     | ) reques 📄 BLH Project Page 📄 Taskman - LOGIN 📄 O'Reilly Network Saf 📍 PROFESIA - spoločn 🙆 IT Manager's Journ                                                                                                    |                                                                                               |
|                                  | Pozor! tento web je určený na demonštračné účely redakčného systému <u>Buxus</u> spoločnosti ui42. Pre<br>webu. Obsah stránok môžete editovať po <mark>prihlásení do demo verzie Buxusu</mark> . Ak nemáte prístup, <u>vyp</u><br><u>Buxusu</u> , prípadne si <u>prečitaite FAQ/HELP</u> . | wádzkovateľ nezodpovedá za obsah tohto<br>J <mark>ňte žiadosť o pridelenie prístupu do</mark> |
|                                  | Uvodná stránka   Mapa stránok   Pripraviť pre tlač                                                                                                    |                                                                                               |
| 🔄 O spoločnosti                  | Opýtajte sa nás                                                                                                    | Nákupný košík                                                                                 |
| 🔄 Správy                         | V prípade, že nám chcete položiť nejakú otázku, prosím vyplňte a odošlite nasledovný formulár.                                                                                                    | Počet produktov: 0                                                                            |
| Produkty                         | Vaša otázka                                                                                                    |                                                                                               |
| 🔄 Hardware                       | Otázka:                                                                                                    | Prihlásenie                                                                                   |
| Software                         |                                                                                                    | Meno:                                                                                         |
| Služby                           |                                                                                                    | Heslo:                                                                                        |
| 🔄 Tlačiarne                      |                                                                                                    | Registrácia                                                                                   |
| 🔄 Web hosting                    |                                                                                                    | zaregistrovať sa                                                                              |
| 🔄 Reklama                        | Váš E-mail:<br>Odoslať formulár                                                                                                    |                                                                                               |
| 🔄 Letáky                         |                                                                                                    |                                                                                               |
| 🔄 Porovnania                     |                                                                                                    | Najnovšie správy                                                                              |
| Kontakt                          |                                                                                                    | 6.12.2004<br><u>Trnava</u>                                                                    |
| 📕 Opýtajte sa nás                |                                                                                                    | 19.11.2004<br>Češi vybráli v Makedonii                                                        |
| _  Rozhovory                     |                                                                                                    | 5.11.2004<br>Buyus pa Jayana                                                                  |
|                                  |                                                                                                    | 11.10.2004                                                                                    |
|                                  |                                                                                                    | EURO 2004: Osem zápasov<br>videlo 300.000 divákov                                             |
|                                  |                                                                                                    | Ďalšie správy                                                                                 |
|                                  |                                                                                                    |                                                                                               |
|                                  | © 2004 Demo Company Generuje <u>redakčný systém Buxus</u> spoločnosti <u>ui42</u> .                                                                                                    |                                                                                               |
|                                  |                                                                                                    |                                                                                               |
|                                  |                                                                                                    |                                                                                               |
|                                  |                                                                                                    |                                                                                               |
|                                  |                                                                                                    |                                                                                               |
|                                  |                                                                                                    |                                                                                               |
|                                  |                                                                                                    |                                                                                               |
|                                  |                                                                                                    |                                                                                               |
|                                  |                                                                                                    |                                                                                               |
|                                  |                                                                                                    |                                                                                               |
| Done                             |                                                                                                    |                                                                                               |

#### 2.3.3 ID stránky

Ďalšou možnosťou navigácie v Buxuse je pomocou ID stránky. ID je identifikačné číslo stránky, ktoré sa generuje automaticky a je jednozačné. V ľavom modrom menu hore je vstupné políčko ID, ktoré je dostupné počas celej práce v Buxuse. Po zadaní ID stránky do políčka sa zobrazí stránka Upravte stránku. ID stránky je uvedené v Navigátore vedľa mena stránky alebo ho môžete zistiť v detailoch stránky, je uvedené medzi základnými parametrami stránky.

#### Poznámka:

ID stránky sa dá v niektorých weboch zistiť napríklad z URL stránky generovanej Buxusom, je to číslo nasledujúce za page\_id v URL stránky. Napr. ID stránky s URL <u>http://demo.buxus.sk/buxus/generate page.php?page id=389</u> je 389. Neplatí to pre všetky weby v Buxuse, záleží to od nastavenia.Weby v Buxuse môžu mať URL stránok aj štandardné, bez uvedenia ID, napr. http://demo.buxus.sk/spravy/

#### 2.3.4 Vyhľadávanie

Vyhľadávanie je ďalšia možnosť navigácie v Buxuse. Políčko Hľadať sa nachádza na začiatku stránky pri každom zobrazení Navigátora. Po zadaní textu do políčka sa zobrazí zoznam stránok, ktoré vyhovujú vyhľadávaniu. Zadaný text sa vyhľadáva v názvoch stránok.

### 2.4 Obsah stránky a jej vlastnosti

Každá webová stránka v Buxuse má svoje základné vlastnosti a samotný obsah stránky sa nachádza v častí rozšírené vlastnosti alebo parametre. Upravovať jednotlivé vlastnosti môžete podľa toho, aké máte pridelené používateľské práva.

| 🗿 Češi vyhráli v Makedonii (LS_Buxus_Name, DB: buxus_demo) - Microsoft Internet Explorer 📃 🗖 🗙 |                                                     |                                |                            |         |                                  |                  |
|------------------------------------------------------------------------------------------------|-----------------------------------------------------|--------------------------------|----------------------------|---------|----------------------------------|------------------|
| <u>File E</u> dit <u>V</u> iew F <u>a</u> vorites <u>T</u> ool                                 | Elle Edit. View Favorites Icols Help.               |                                |                            |         |                                  |                  |
| 🚱 Back 🝷 🕥 🕤 💌 💋                                                                               | 🚱 Back 🔹 🔊 🕑 📓 🏠 🔎 Search 🤺 Favorites 🤣 🍰 🖏 😓 🕞 🖕 🦓 |                                |                            |         |                                  |                  |
| Address 🙋 http://demo.buxus.sk/bu:                                                             | kus/system/page_details.                            | .php?page_id=389               |                            |         |                                  | 🔽 🄁 Go 🛛 Links 🎽 |
| Google -                                                                                       | 💌 😚 Search Web                                      | 🔹 🚿 🗗 O blocked                | 📲 AutoFil 🛛 🛃 Options 🍃    | 1       |                                  |                  |
| Buxus                                                                                          | Používateľ: Mart                                    | in Krupa 📕 demo.bux            | us.sk 🛛 Odhlásiť I Úvo     | dná str | ánka                             | <u>^</u>         |
| ID: 389 Navigátor                                                                              | Upravte stránku:                                    | Správa                         |                            |         |                                  |                  |
| ▶ Stránky                                                                                      | Tlačová správa zob                                  | razuje informácie oficiál      | lne poskytnuté spoločnosť  | ou Dem  | io Company pre médiá.            |                  |
| Navigátor                                                                                      | Zmeňte potrebné ú                                   | daie alebo iné nastaven        | ia stránky.                |         |                                  |                  |
| Ukážka                                                                                         |                                                     |                                |                            |         |                                  |                  |
| Vystrihnúť                                                                                     | Pozicia stranky                                     |                                | Zeze ceráu                 |         | Bočník                           |                  |
| Skopirovať                                                                                     | Domovska strank                                     | d                              | Zoznam sprav               |         | Rochik<br>2004: Confuncto Xenatu |                  |
| Prilepit<br>Odstrápiť                                                                          | nome                                                |                                | <u>ohtaAA</u>              |         | ZUU4: Spravy zo sportu           |                  |
| Nastauiť čablópu                                                                               | Základné paran                                      | netre stránky:                 |                            |         |                                  |                  |
| Nastaviť práva                                                                                 | Názov:                                              | Češi vyhráli v Makedo          | onii                       |         |                                  |                  |
| Šablóna                                                                                        | Тур:                                                | Správa                         |                            |         |                                  |                  |
| Počítadlá                                                                                      | Stav:                                               | Active 🔽                       | Vytvorené:                 | 2004    | -11-19 12:38:11                  |                  |
| Ankety                                                                                         | ID:                                                 | 389                            | Posledná úprava:           | 2005    | -02-05 22:22:36                  |                  |
| Prehliadač obrázkov                                                                            | Autor:                                              | Petr Pšeničný                  | Triedenie (čas):           | 2004    | -11-19 12:35:33                  |                  |
| Prehliadač dokumentov                                                                          | Obsah stránky a                                     | a rozšírené parametr           | ·e:                        |         |                                  |                  |
| XML Export                                                                                     | Titulok:                                            | Češi vyhráli v Maked           | onii                       |         |                                  | =                |
| XML Import                                                                                     | Text:                                               | mn mnv nvnbvbni                | nvnbmb bnvm bvPlný tex     | t člár  | ıku Češi 🔥                       |                  |
| Archiv stránky                                                                                 |                                                     | vyhráli v Makedoni             | ii                         |         |                                  |                  |
|                                                                                                |                                                     | Syl to napinavy<br>UTML Editor | y zapas, kdy v posledn     | iich mi | nutach                           |                  |
| ▶ Stránky                                                                                      |                                                     | HTML súbor:                    |                            |         | Browse                           |                  |
| MODULY                                                                                         |                                                     | Word HTML: O Wyč               | istiť komplet 🔘 Vyčistiť h | lavičku | Nevyčistiť                       |                  |
| Distribučné zoznamy                                                                            |                                                     |                                | iste komplet O vyosten     |         |                                  |                  |
| Počítadlá                                                                                      | Autor:                                              | PePsiKOLA                      |                            |         |                                  |                  |
| Ankety                                                                                         | Anotácia:                                           | Anotace Češi vyhra             | áli v Makedonii            |         | ~                                |                  |
|                                                                                                |                                                     |                                |                            |         | ~                                |                  |
| Copyright © 2000-2004                                                                          | Zobraziť v                                          | Ánn 🗸                          |                            |         |                                  |                  |
| Všetky práva vyhradené.                                                                        | mape stránok:<br>Komostár u                         |                                |                            |         |                                  |                  |
| Verzia: 5.2.0                                                                                  | mape stránok:                                       |                                |                            |         |                                  |                  |
| Ďalšie informácie o Buxuse:<br>http://www.buxus.sk                                             |                                                     |                                |                            |         |                                  |                  |
| buxus@ui42.sk                                                                                  | Zuoľte si posladujúcu stvánku Späť pa túto stránku  |                                |                            |         |                                  |                  |
| Odkaz tvorcom                                                                                  | Litoreo si nasioaa                                  |                                |                            |         |                                  |                  |
|                                                                                                | Použiť úpravy                                       | ו                              |                            |         |                                  |                  |
|                                                                                                |                                                     |                                |                            |         |                                  |                  |
| A Dopo                                                                                         |                                                     |                                |                            |         |                                  |                  |
| S Dolle                                                                                        |                                                     |                                |                            |         |                                  | Turenier         |

Pozícia stránky a základné vlastnosti stránky sú tie časti stránky, ktoré musí mať v Buxuse každá stránka.

**Pozícia stránky** určuje miesto vo webe, kde sa daná stránka nachádza. Je to cesta v strome stránok webu, ktorá začína hlavnou stránkou a končí stránkou, ktorá sa nachádza nad danou stránkou.

Základné vlastnosti stránky popisujú základné informácie o stránke.

| Základné vlastnosti stránky: |                                                                                                    |  |  |  |
|------------------------------|----------------------------------------------------------------------------------------------------|--|--|--|
| Názov                        | Názov stránky v Buxuse. Krátky názov stránky, pod ktorým je stránka<br>uložená v Buxuse. Tento názov má čisto administratívny význam<br>a musí byť jednoznačný. ? Podľa tohto názvu sa orientujete v Buxuse,<br>napr. v Navigátore. |  |  |  |
| Тур                          | Označenie typu stránky. Typy stránok sú rôzne pre každý web, ich<br>popis a použitie vám oznámiť váš správca Buxusu.                                                                                                    |  |  |  |
| Stav                         | Označuje, či je stránka aktívna (Active - zobrazuje sa) alebo pasívna<br>(Passive - nezobrazuje sa). Štandardne je každá nová stránka<br>nastavená na Passive. Ak je stránka pripravená na zverejnenie a máte                       |  |  |  |

|                 | právo na "aktiváciu" stránok, môžete Stav nastaviť na Active, tým<br>stránku zverejníte na webe.                                                                                                    |
|-----------------|----------------------------------------------------------------------------------------------------|
|                 | Práva na nastavenie týchto vlastností nemusí mať každý používateľ<br>Buxusu, závisí to od jeho používateľských práv.                                                                                                    |
| ID              | Identifikačné číslo stránky, ktoré sa generuje automaticky.                                                                                                    |
| Autor           | Meno autora, ktorý stránku vytvoril. Meno je nastavené automaticky podľa mena používateľa, ktorý vytvoril stránku.                                                                                                    |
| Vytvorené       | Dátum vytvorenia stránky, ktorý sa generuje automaticky.                                                                                                    |
| Posledná úprava | Dátum poslednej úpravy stránky, ktorý sa generuje automaticky.                                                                                                    |
| Triedenie (čas) | Pomocný dátum, ktorý sa používa najmä pre zadávanie dátumu na<br>stránkach, napríklad pri tlačových správach a podobne. Tento dátum sa<br>dá nastaviť používateľom Buxusu podľa potreby. Nastavením tohto<br>dátumu sa dá meniť poradie zobrazovania stránok, napr. v zoznamoch<br>stránok. Konkrétne použitie tohto dátumu vám oznámi váš správca<br>Buxusu. |

**Rozšírené vlastnosti stránky** závisia od konkrétného webu a nastavuje ich správca Buxusu. V rámci jedného webu môžu byť stránky s rôznymi rozšírenými vlastnosťami. Uvedieme príklad zvyčajných rozšírených vlastností stránky.

| Rozšírené vlastnos | ti stránky:                                                                                                    |
|--------------------|----------------------------------------------------------------------------------------------------|
| Titulok            | Názov web stránky – najčastejšie používaný ako hlavný titulok stránky<br>alebo link k tejto stránke, ktorý sa bude vypisovať na web stránke.                                                                                                    |
| Text               | Obsah webovej stránky – je to miesto, kde sa nachádza hlavný obsah<br>(text) stránky. Zvyčajne je to HTML kód. Môžete použiť JavaScript, CSS<br>– čokoľvek, čo je prípustné pre tvorbu webových stránok.<br>Podrobný popis toho, ako môžete písať a vkladať text stránky, je<br>v odseku <b>Vloženie novej stránky</b> . |
| HTML súbor         | Namiesto písania textu do textového okna, môžete importovať obsah<br>stránky z akéhokoľvek HTML súboru. Dbajte však na to, aby bol HTML<br>súbor "očistený" od HTML hlavičiek (sú implementované v šablónach).<br>Pozrite odsek <b>Import HTML súboru</b> .                                                              |
| Vyčistiť Word HTML | Pozrite odsek Vyčistiť Word HTML.                                                                                                    |

Stránka môže mať ďalšie rozšírené vlastnosti, ktoré definuje správca Buxusu. Príklady rozšírených vlastností stránky: Anotácia, Autor, Obrázok, Súbor, Aktualita. Opýtajte sa na ich význam a možnosti správcu Buxusu.

Tlačidlo **Upraviť stránku** – po stlačení sa úpravy uložia do Buxusu.

### 2.5 Vloženie novej stránky

Vyhľadajte stránku, pod ktorú chcete pridať nový článok. V Navigátore kliknutím na ikonku so znamienkom plus/mínus rozbaľujete/zbaľujete jednotlivé úrovne štruktúry webu. Keď nájdete stránku, po stlačení funkcie Vložiť v Navigátore sa zobrazí stránka Vložte stránku.

Okrem funkcie Vložiť v Navigátore je v ľavom oranžovom kontextovom menu k dispozícii funkcia Vložiť s možnosťami vloženia stránok podľa typov, ktoré sú v danej časti webu k dispozícii.

| 🔋 Nová stránka (LS_Buxus_Name, DB: buxus_demo) - Mozilla Firefox |                                                            |                         |                             |                                     |          |
|------------------------------------------------------------------|------------------------------------------------------------|-------------------------|-----------------------------|-------------------------------------|----------|
| <u>File E</u> dit <u>Y</u> iew <u>G</u> o <u>B</u> ookmarks      | Elle Edit. View Go Bookmarks Tools Help                    |                         |                             |                                     |          |
| 🧇 • 🔿 • 🛃 😣 🚷 🗔                                                  | Attp://demo.b                                              | uxus.sk/buxus/system/pa | ge_details.php?parent_page_ | jd=335&show_type=insert& 🔽 🔘 Go     | <b>K</b> |
| 📄 ui42 Intranet 🗋 TaskMan 🏠 M                                    | Mail :: Welcome to H                                       | ] ui42 - Hlavná stránka | 🚸 LubaIba M Gmail - Inbo:   | x (2) 📄 Slovanet 🌒 IT Conversations | »        |
| Buxus                                                            | Používateľ: Mar                                            | tin Krupa 📕 demo.b      | uxus.sk 🛛 Odhlásiť I Ú      | Úvodná stránka                      |          |
| ID: Navigátor                                                    | Vložte stránku: S                                          | práva                   |                             |                                     |          |
| → Stránky                                                        | Tlačová správa zob                                         | razuje informácie ofic  | iálne poskytnuté spoloční   | osťou Demo Company pre médiá.       |          |
| Navigátor                                                        | Vložte potrebné úda                                        | aie alebo iné nastave   | nia stránky.                |                                     |          |
| Ukážka                                                           |                                                            |                         |                             |                                     |          |
| Vystrihnúť                                                       | Pozícia stránky                                            | :                       |                             |                                     |          |
| Skopirovať                                                       | Domovska strank                                            | a                       | Zoznam sprav                |                                     |          |
| Prilepit<br>Odstačnik                                            | nome                                                       |                         | <u>Spravy</u>               | 2004: Spravy zo sportu              |          |
| Nastauiť šablónu                                                 | Základné <u>paran</u>                                      | netre stránky:          |                             |                                     |          |
| Nastaviť nráva                                                   | Názov:                                                     |                         |                             |                                     |          |
| Šablóna                                                          | Тур:                                                       | Správa                  |                             |                                     |          |
| Počítadlá                                                        | Stav:                                                      | Passive 💌               | Vytvorené:                  | 2005-02-06 14:56:42                 |          |
| Ankety                                                           | ID:                                                        |                         | Posledná úprava:            | 2005-02-06 14:56:42                 |          |
| Prehliadač obrázkov                                              | Autor:                                                     | Martin Krupa            | Triedenie (čas):            | 2005-02-06 14:56:42                 |          |
| Prehliadač dokumentov                                            |                                                            |                         |                             |                                     |          |
| XML Export                                                       | Obsah stránky                                              | a rozšírené parame      | tre:                        |                                     |          |
| XML Import                                                       | Titulok:                                                   |                         |                             |                                     | =        |
| Archív stránky                                                   | Text:                                                      |                         |                             |                                     |          |
|                                                                  |                                                            |                         |                             |                                     |          |
| ▶ Stránky                                                        |                                                            |                         |                             |                                     |          |
| , ou unity                                                       |                                                            | HTML súbor:             |                             | Browse                              |          |
| MODULY                                                           |                                                            | Word HTML: Vy           | čistiť komplet 💛 Vyčistiť I | hlavičku 🔍 Nevyčistiť               |          |
| Distribučné zoznamy                                              | Autor:                                                     |                         |                             |                                     |          |
| Počítadlá                                                        | Anotácia:                                                  |                         |                             |                                     |          |
| Ankety                                                           |                                                            |                         |                             |                                     |          |
| Copyright © 2000-2004                                            |                                                            |                         |                             |                                     |          |
| ui42, spol. s r.o.                                               | Zobraziť v                                                 | (no. 14)                |                             |                                     |          |
| Verzia: 5.2.0                                                    | mape stránok:                                              |                         |                             |                                     |          |
| Ďalšie informácie o Buxuse:                                      | Komentar v<br>mape stránok:                                |                         |                             |                                     |          |
| http://www.buxus.sk                                              |                                                            |                         |                             |                                     |          |
| Duxus@ul42.sk                                                    | Zue Mar si e sele duiú su staté dun - Co Mar Atés staté du |                         |                             |                                     |          |
| Odkaz tvorcom                                                    | Zvoľte si nasledujucu stránku: Späť na túto stránku        |                         |                             |                                     |          |
|                                                                  | [ u. xx]                                                   |                         |                             |                                     |          |
|                                                                  | VIOZIT                                                     |                         |                             |                                     |          |
|                                                                  |                                                            |                         |                             |                                     |          |
| Done                                                             |                                                            |                         |                             |                                     | .;       |

Najprv vyplňte základné a potom rozšírené vlastnosti stránky. Obsah stránky je zvyčajne rozdelený do niekoľkých vlastností, o možnostiach ich vkladania sa dozviete o chvíľu. Po vyplnení vlastností stránky stlačte tlačidlo Vložiť, čím sa nová stránka uloží do Buxusu. Na webe sa stránka ešte nezobrazí.

Ako bude vyzerať nová stránka na webe si môžete pozrieť cez funkciu Ukážka z ľavého oranžového kontextového menu. Pozrite odsek **Ukážka stránky**. Ak ste so stránkou spokojní, nastavením Stavu stránky na Active a potvrdením tlačidlom Upraviť stránku sa nová stránka zobrazí na webe.

#### 2.5.1 Ako vytvoriť text stránky

Obsah (text) stránky môžete naplniť viacerými spôsobmi:

- » Písať priamo do textového boxu (môžete používať HTML, prípadne iný značkovací jazyk podľa nastavenia webu).
- Prebrať už pripravený HTML súbor vytvorený v inom softvéri (napr. Macromedia Dreaweaver) pomocou tlačidla Browse.
- Použiť webový HTML Editor v Buxuse (len v Microsoft Internet Explorer 5.5 a vyššie). Pozri odsek HTML Editor.
- Vložiť súbor vo formáte MS Word HTML. V tomto prípade si uložte súbor v MS Worde do formátu HTML a potom ho preberiete do Buxusu stlačením tlačidla Browse. Zapnutím voľby Word HTML: Vyčistiť môžete článok očistiť od nepotrebného formátovania v MS Worde. Pozri odsek Vyčistiť Word HTML.
- Použiť Copy/Paste a vložiť text napr. z MS Wordu priamo do HTML editora alebo políčka Text. V MS Windows 2000 po každom takomto vložení sa musí spustiť tzv. čistenie pomocou tlačidla "Word HTML". V prípade MS Windows XP takéto čistenie už nie je potrebné.

#### Poznámka:

Copy/Paste v MS Windows 98 ...

#### 2.5.2 Vyčistiť Word HTML

Ak importujete HTML súbor exportovaný z MS Wordu, môžete zaškrtnúť toto políčko, pretože importovaný HTML súbor by mal byť očistený od HTML hlavičiek a niektorých značiek MS Wordu. Okrem vyčistenia systémových a teda na web stránke priamo neviditeľných vecí, má očistenie za následok hlavne zrušenie informácií o type farbe a veľkosti písma.

#### Detailný popis:

- 1. Čistí všetko medzi <HTML> a <BODY> tagmi (vrátane nich)
- 2. Čistí všetko medzi </BODY> a </HTML> tagmi (vrátane nich)
- 3. Čistí všetky <font> tagy
- 4. Čistí všetky <o:p> a </o:p> tagy (používané vo Worde 2000)
- 5. Čistí všetky [if] a [/endif] tagy (Word 2000)
- 6. Čistí všetky <span> a </span> tagy (Word 2000)
- Čistí všetky CLASS atribúty (Word 2000)
- 8. Čistí všetky STYLE atribúty (Word 2000)

### 2.6 Úprava a aktualizácia obsahu stránky

Vyhľadajte stránku, ktorú chcete upraviť. V Navigátore kliknutím na ikonku so znamienkom plus/mínus rozbaľujete/zbaľujete jednotlivé úrovne štruktúry webu.

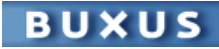

Keď nájdete stránku, po kliknutí na meno stránky sa zobrazí stránka Upravte stránku.

Môžete upraviť vlastnosti a obsah vybranej stránky. K dispozícii máte všetky možnosti ako pri vytovrení novej stránky. Po vykonaní všetkých potrebných úprav kliknite na tlačidlo Použiť úpravy, čím ich potvrdíte a uložíte. Stránku si môžete pozrieť v Ukážke.

### 2.7 Kopírovanie/prilepenie stránky

Táto funkcia umožňuje kopírovať v Buxuse stránku alebo celý podstrom z jednej časti webu do inej.

Vyhľadajte stránku, ktorú chcete upraviť. V Navigátore kliknutím na ikonku so znamienkom plus/mínus rozbaľujete/zbaľujete jednotlivé úrovne štruktúry webu. Keď nájdete stránku, po kliknutí na meno stránky sa zobrazí stránka Upravte stránku.

V ľavom oranžovom kontextovom menu sa dajú použiť dve funkcie Vystrihnúť a Skopírovať. Ich príncip je rovnaký ako v štandardných funkciách Skopírovať/Prilepiť (Copy/Paste). Po prilepení skopírovanej stránky zostane povodná stránka (aj s podstromom) na webe. Po prilepení vystrihnutej stránky sa povodná stránka (aj s podstromom) z webu zmaže.

Ak ste už vystrihli/skopírovali stránku, vyhľadajte stránku pod ktorú chcete vystrihnutú/skopírovanú stránku prilepiť. Keď nájdete stránku, po kliknutí na meno stránky sa zobrazí stránka Upravte stránku. Vtedy voľbou Prilepiť sa zobrazí stránka Prilepte stránku, kde si môžete vybrať nastavenia.

| 🕲 Prilepenie stránky/podstromu (BUXUS, DB: buxus_demo) - Mozilla Firefox                                                                                                    |                                                     |               |                             |                         |         |   |
|----------------------------------------------------------------------------------------------------|-----------------------------------------------------|---------------|-----------------------------|-------------------------|---------|---|
|                                                                                                    |                                                     |               |                             |                         |         |   |
| iui42 Intranet ERROR: The re                                                                                                    | agues BIH Project Page Taskman - LOGIN (            | )'Reilly Netv | work Saf T PROFESIA - soolo | ičn 🙆 II Manager's Jour | • • • · |   |
| Buxus                                                                                                    | Používateľ: Martin Krupa    demo.buxus.sk           | l Odhlás      | siť I Úvodná stránka        | •                       |         |   |
| ID: Navigátor                                                                                                    | Prilosta strácku                                    |               |                             |                         |         |   |
| ♦ Stránky                                                                                                    | Prilepte stránku, ktorý ste si vybrali skonírovaním | aleho vv      | stribnutím.                 |                         |         |   |
| Navigátor                                                                                                    | Posícia strásku                                     |               |                             |                         |         |   |
| Ukážka                                                                                                    | Domovská stránka                                    | Zoznam        | správ                       | Ročník                  |         |   |
| Vystrinnut<br>Skonirovať                                                                                                    | Hlavná stránka                                      | <u>Správy</u> |                             | 2004: Správy zo športu  | 1       |   |
| Prilepiť                                                                                                    | · · · · · · · · · · · · · · · · · · ·               |               |                             |                         |         |   |
| Odstrániť                                                                                                    | Nastavenia<br>Prilepiť stránku/podstrom (ID):       |               | 389                         |                         |         |   |
| Nastaviť šablónu                                                                                                    | Prilepiť koreň stromu:                              |               | Áno 💌                       |                         |         |   |
| Nastaviť práva<br>Šabléna                                                                                                    | Prilepiť podstrom:                                  |               | Áno 💌                       |                         |         |   |
| Počítadlá                                                                                                    | Vytvoriť koreň stromu so stavom:                    |               | Pasívny 💌                   |                         |         |   |
| Ankety                                                                                                    | Vytvoriť všetky podstránky so stavom:               |               | Pasívne 💌                   |                         |         |   |
| Prehliadač obrázkov                                                                                                    | Prefix k menám kopírovaných stránok:                |               | [C]                         |                         |         |   |
| Prehliadač dokumentov                                                                                                    | Postfix k menám kopírovaných stránok:               |               |                             |                         |         |   |
| XML Export                                                                                                    | Prilenenie dátumov                                  |               |                             |                         |         |   |
| Archív stránky                                                                                                    | Vytvorené:                                          |               |                             | taviť aktuálny          |         |   |
|                                                                                                    | Posledná úprava:                                    |               | ⊙Prilepiť pôvodný CNast     | taviť aktuálny          |         |   |
| ) Stránky                                                                                                    | Triedenie (čas):                                    |               | Oprilepiť pôvodný 💿 Nast    | taviť aktuálny          |         |   |
| y stranky                                                                                                    | Prilepiť                                            |               |                             |                         |         |   |
| MODULY                                                                                                    |                                                     |               |                             |                         |         |   |
| Distribučné zoznamy<br>Ročítadlá                                                                                                    |                                                     |               |                             |                         |         |   |
| Ankety                                                                                                    |                                                     |               |                             |                         |         |   |
| Copyright © 2000-2004<br>ui42, spol. s r.o.<br>Všetky práva vyhradené.<br>Verzia: 5.2.0<br>Ďalšie informácie o Buxuse:<br>http://www.buxus.sk<br>buxus@ui42.sk<br>Odkaz tvorcom |                                                     |               |                             |                         |         |   |
| Done                                                                                                    |                                                     |               |                             |                         |         | ▼ |

Vo väčšine prípadov môžete hneď stlačiť tlačidlo Prilepiť. Potom sa zobrazí stránka Upravte stránku, kde môžete upraviť vystrihnutú/skopírovanú stránku.

Ak viete ID stránky, ktorú chcete skopírovať, môžete priamo na stránke, pod ktorú chcete stránku prilepiť, stlačiť voľbu Prilepiť. Vstupným údajom na stránke Prilepiť stránku je ID stránky alebo ID koreňa podstromu.

#### Poznámka:

Typ stránky byť kompatibilný so stránkou, pod ktorú ju kopírujete!

### 2.8 Odstránenie/vymazanie stránky

Funkcia Odstrániť v ľavom oranžovom kontextovom menu umožňuje odstrániť/vymazať zobrazenú stránku. Ak sa v štruktúre webu nachádzajú pod vybranou stránkou aj ďalšie stránky, vymažú sa všetky. Buxus sa spýta, či chcete stránku naozaj zmazať, ale v každom prípade, buďte opatrní!

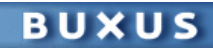

| 😢 Potvrdenie odstránenia (BUXUS, DB: buxus_demo) - Mozilla Firefox                             |                                                                                                    |  |  |  |  |  |
|------------------------------------------------------------------------------------------------|----------------------------------------------------------------------------------------------------|--|--|--|--|--|
| <u>File Edit View Go Bookmarks</u>                                                             | Elle Edit View Go Bookmarks Iools Help                                                                                           |  |  |  |  |  |
| 🔄 • 🗇 • 🔂 😣 🚷 🕑 ∉                                                                              | 🛓 📮 📔 http://demo.buxus.sk/buxus/system/delete_confirmation.php?page_jd=335 🗾 🖸 🙆 Go                                             |  |  |  |  |  |
| 📄 ui42 Intranet 📄 ERROR: The m                                                                 | eques 📔 BLH Project Page 📄 Taskman - LOGIN 📔 O'Reilly Network Saf 🍸 PROFESIA - spoločn 🥨 IT Manager's Journ                      |  |  |  |  |  |
| Buxus                                                                                          | Používateľ: Martin Krupa 🛛 demo buxus.sk 🗍 Odhlásiť 🛛 Úvodná stránka                                                             |  |  |  |  |  |
| ID: 335 Navigátor                                                                              | Odstráňte stránku                                                                                                    |  |  |  |  |  |
| ▶ Stránky                                                                                      | Odstráňte stránku. Jen keď ju už nanzaj nehudete nikdy notrehovať. Stránku môžete dočasne odstrániť nastavením stavu na Passive. |  |  |  |  |  |
| Navigátor                                                                                      |                                                                                                    |  |  |  |  |  |
| Ukážka                                                                                         | Nastavenia                                                                                                    |  |  |  |  |  |
| Vystrihnúť                                                                                     |                                                                                                    |  |  |  |  |  |
| Skopírovať                                                                                     | Skutočne chcete odstrániť stránku: 2004: Správy zo športu ?                                                                      |  |  |  |  |  |
| Prilepiť                                                                                       | Všetky stránky nachádzajúce sa pod touto stránkou sa stanú nedostupnými !!!                                                      |  |  |  |  |  |
| Odstrániť                                                                                      | Áno Nie                                                                                                    |  |  |  |  |  |
| Nastaviť šablónu                                                                               | ——                                                                                                    |  |  |  |  |  |
| Nastaviť práva                                                                                 |                                                                                                    |  |  |  |  |  |
| Sablóna                                                                                        |                                                                                                    |  |  |  |  |  |
| Počítadlá                                                                                      |                                                                                                    |  |  |  |  |  |
| Ankety                                                                                         |                                                                                                    |  |  |  |  |  |
| Prehliadac obrazkov                                                                            |                                                                                                    |  |  |  |  |  |
| MI Euport                                                                                      |                                                                                                    |  |  |  |  |  |
| YML Import                                                                                     |                                                                                                    |  |  |  |  |  |
| Arit Import<br>Archíu stránky                                                                  |                                                                                                    |  |  |  |  |  |
| ATCHIV SCIAIKY                                                                                 |                                                                                                    |  |  |  |  |  |
| A Ctuánku                                                                                      |                                                                                                    |  |  |  |  |  |
| • Stranky                                                                                      |                                                                                                    |  |  |  |  |  |
| MODULY                                                                                         |                                                                                                    |  |  |  |  |  |
| Distribučné zoznamy                                                                            |                                                                                                    |  |  |  |  |  |
| Počítadlá                                                                                      |                                                                                                    |  |  |  |  |  |
| Ankety                                                                                         |                                                                                                    |  |  |  |  |  |
| Copyright © 2000-2004<br><b>ui42, spol. s r.o.</b><br>Všetky práva vyhradené.<br>Verzia: 5.2.0 |                                                                                                    |  |  |  |  |  |
| Dalšie informácie o Buxuse:<br>http://www.buxus.sk<br>buxus@ui42.sk                            |                                                                                                    |  |  |  |  |  |
| Odkaz tvorcom                                                                                  |                                                                                                    |  |  |  |  |  |
|                                                                                                |                                                                                                    |  |  |  |  |  |
| Done                                                                                           |                                                                                                    |  |  |  |  |  |

#### Poznámka:

Stránku môžete dočasne odstrániť z webu tak, že nastavíte jej stav na Passive. ID Funkciu odstrániť používajte len v prípade, že stránku už nikdy nebudete potrebovať.

### 2.9 Ukážka stránky

Zobrazenie stránky si skontrolujete po stlačení linky Ukážka v ľavom menu. Zobrazí sa náhľad stránky, pričom pri zobrazení používa priradenú šablónu. Po prvý raz je náhľad stránky otvorený v novom okne, pre ďalšie náhľady stránky sa používa to isté okno (náhľad sa v ňom aktualizuje).

### 2.10 HTML editor

HTML Editor Buxusu umožňuje jednoduché úpravy obsahu webu, pričom vyžaduje len základné používateľské znalosti. Väčšina funkcií je rovnakých ako v bežných textových editoroch, napr. MS Word.

#### Poznámka:

*HTML editor Buxusu je podporovaný len pre Microsoft Internet Explorer od verzie 5.5.* 

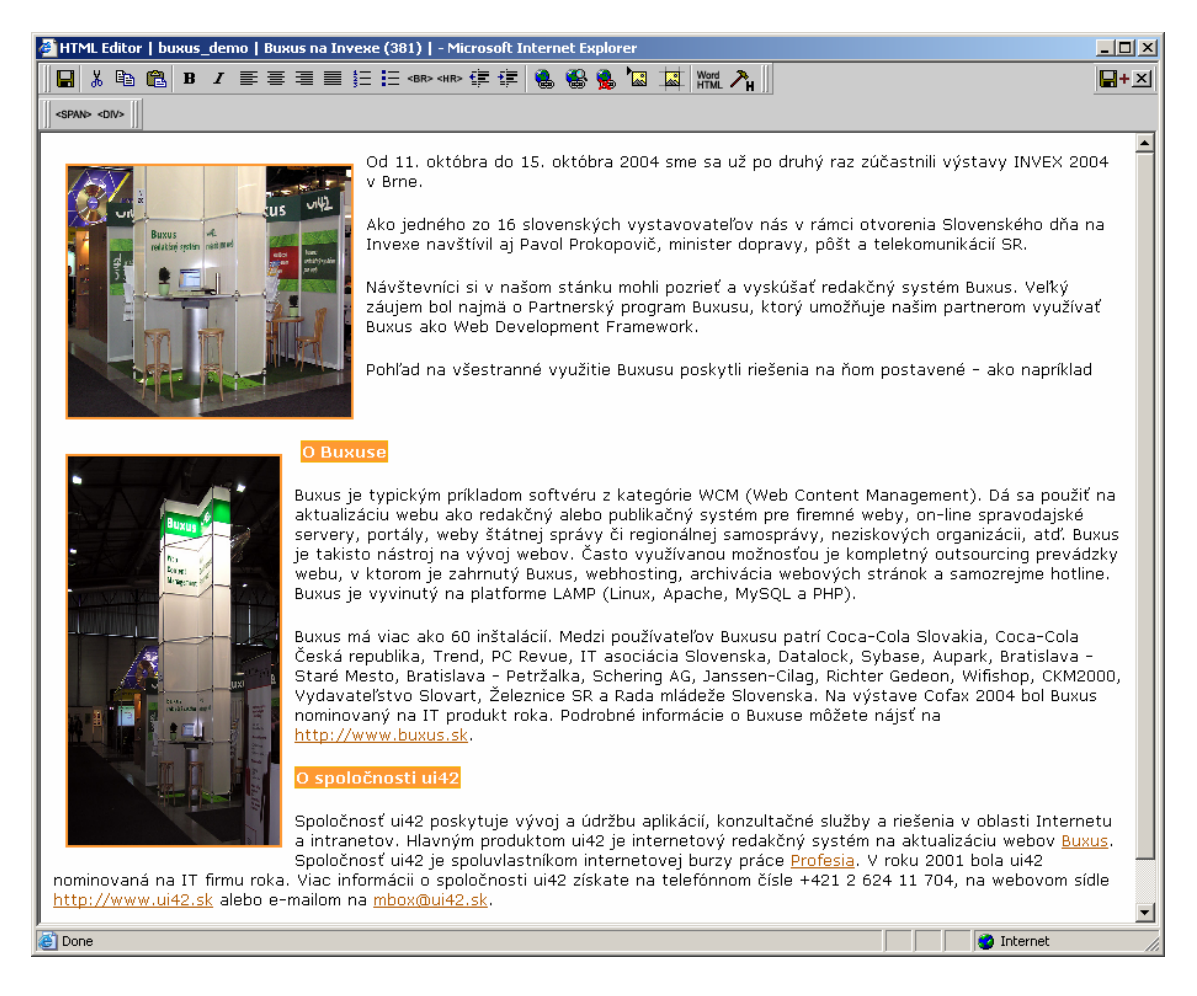

#### Základné funkcie editora:

**Uložiť** (Alt-S) – Uložiť úpravy. Po ukončení úprav v HTML editore musíte na stránke Upravte stránku stlačiť tlačidlo Použiť úpravy, aby sa úpravy uložili a potom zobrazili aj na stránke webu.

**Vystrihnúť | Skopírovať | Prilepiť** – Štandardné funkcie na úpravu textu.

B I ≡ ≡ ≡ ≡ Ξ Ξ Ξ □ Tučné | Kurzíva | Zarovnať doľava | Centrovať | Zarovnať doprava | Zarovnať podľa okraja | Číslovanie | Odrážky -

Štandardné funkcie na úpravu písma a formátu odstavcov.

**Vložiť nový riadok (Shift-Enter) | Vložiť horizontálnu čiaru** – HTML značky na vloženie nového riadku a horizontálnej čiary.

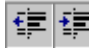

**Odsadiť vľavo | Odsadiť vpravo –** HTML značky na odsadenie odstavca.

Vložiť hypertextový odkaz (Alt-L) – Po označení časti textu môžete z neho urobiť linku:

Vložiť hypertextový odkaz (Alt-L) – Zobrazí sa okno Vloženie odkazu, kde môžete napísať URL, kam má vytvorená linka (odkaz) smerovať. Táto funkcia je určená na vkladanie liniek na iné weby.

Vložiť odkaz do tohto webu (Alt-B) – Zobrazí sa okno Vloženie odkazu do tohto webu, kde si môžete vyhľadať alebo v Navigátore nájsť stránku, kam má vytvorená linka (odkaz) smerovať. Táto funkcia je určená na vkladanie liniek na stránky v rámci vášho webu.

**Vložiť odkaz na dokument** – Zobrazí sa okno Prehliadač dokumentov, kde si môžete vybrať dokument, na ktorý má vytvorená linka (odkaz) smerovať. Táto funkcia je určená na vkladanie liniek na dokumenty (MS Word, MS Excel, Adobe PDF, ...) v rámci webu. Pozri sekciu Prehliadač dokumentov.

Vložiť odkaz na obrázok – Zobrazí sa okno Prehliadač obrázkov, kde si môžete vybrať obrázok, na ktorý má vytvorená linka (odkaz) smerovať. Táto funkcia je určená na vkladanie liniek na obrázky (GIF, JPG, PNG) v rámci webu. Pozri sekciu Prehliadač obrázkov.

Zmeniť parametre odkazu – Zobrazí sa okno, v ktorom môžete upraviť parametre linky, na ktorej sa nachádza kurzor.

Odstrániť odkaz – Odstráni linku, na ktorej sa nachádza kurzor.

**Vložiť obrázok** (Alt-I) – Zobrazí sa okno Vloženie obrázku, kde si môžete vybrať obrázok, ktorý chcete vložiť na stránku. Obrázok môžete prevziať z disku alebo cez Vyberte existujúci obrázok. Potom sa zobrazí Prehliadač obrázkov, ktoré sú k dispozícii na vašom webe. V okne môžete nastaviť štandardné HTML vlastnosti obrázku.

| 🕙 http://demo.buxus.sk - V | loženie obrázku - Microsoft Inte 🔳 🗖 🔀 |
|----------------------------|----------------------------------------|
| Vlastnosti obrázku         |                                        |
| Obrázok                    | Browse                                 |
|                            | Vyberte existujúci obrázok             |
| Podadresár                 |                                        |
| Alternatívny text (ALT)    |                                        |
| Šírka                      |                                        |
| Výška                      | 📃 🔲 pôvodné rozmery obrázku            |
| Rámik (šírka)              |                                        |
| Okraj (šírka)              | horizontálne: vertikálne:              |
| Zarovnanie                 | bez zarovnania 💌                       |
|                            | ОК                                     |
|                            |                                        |
|                            | —                                      |
|                            |                                        |
|                            |                                        |
|                            |                                        |
| @                          | <ul> <li>Internet</li> </ul>           |

#### Poznámka:

Nastavením šírky a výšky obrázku nezmeníte skutočnú šírku a výšku obrázku, len šírku a výšku miesta na stránke, kde sa obrázok zobrazí. Nesprávnym nastavením šírky a výšky sa

môže obrázok zobraziť na webovej stránke deformovaný. Obrázky, ktoré chcete zobraziť na stránke, si pred použitím upravte v grafickom editore.

**Parametre obrázku** – Zobrazí sa okno Vlastnosti obrázku, kde si môžete meniť vlastnosti obrázku označeného v texte.

Vyčistiť HTML kód - Vyčistí HTML kód vygenerovaný MS Wordom. Pozrite odsek Vyčistiť Word HTML.

**Prepnúť zobrazenie zdrojového kódu** (Alt-H) – Prepínanie medzi wysiwyg zobrazovaním, keď vidíte stránku v HTML tak, ako bude vyzerať na webe, a medzi zdrojovým kódom stránky, kde vidíte text stránky formátovaný v HTML.

Uložiť zmeny a zatvoriť editor – Úpravy v texte sa uložia ako v prípade Uložiť (Alt-S) a HTML editor za zatvorí.

SPAN> <DV>
Vložiť do tagu <span> | Vložiť do tagu <div> -

### 2.11 Prehliadač obrázkov a Prehliadač dokumentov

Obrázky (GIF, JPG, PNG) a dokumenty (MS Word, MS Excel, Adobe PDF, ...) sú bežnou časťou webových stránok. V Buxuse sú obrázky aj dokumenty uložené oddelene od stránok, aby sa dali využívať v celom webe.

Na prácu s obrázkami a dokumentami slúžia stránky Prehľadajte obrázky a Prehľadajte dokumenty, ktoré sú dostupné z ľavého oranžového kontextového menu cez funkcie Prehliadač obrázkov a Prehliadač dokumentov.

| 😵 Prehľadávanie obrázkov/dokumentov (BUXUS, DB: buxus_demo) - Mozilla Firefox                                                            |                                                         |                        |                          |                 |                     |  |  |
|----------------------------------------------------------------------------------------------------|---------------------------------------------------------|------------------------|--------------------------|-----------------|---------------------|--|--|
| Eile Edit View <u>G</u> o Bookmarks Tools <u>H</u> elp                                                                                   |                                                         |                        |                          |                 |                     |  |  |
| 🦕 • 🔿 - 🎅 🔕 🚷 🍱 📑                                                                                                    | D http://demo.buxus.sk/                                 | buxus/dhtml/file_brows | ser.php?mode=1&directory | =%2Fdesign 🗸 🗸  | 🛚 🔘 Go 🕵            |  |  |
| 🗋 ui42 Intranet 🗋 TaskMan 🏠 Mail :: Welcome to H 📋 ui42 - Hlavná stránka 🚸 LubaIba M Gmail - Inbox (2) 🗋 Slovanet 🌒 IT Conversations 🛛 😕 |                                                         |                        |                          |                 |                     |  |  |
| Buxus                                                                                                    | Používateľ: Martin Krup                                 | oa I demo.buxus        | .sk 🛛 Odhlásiť I Úv      | odná stránka    |                     |  |  |
| ID: Navigátor                                                                                                    | Prehľadajte obrázky                                     |                        |                          |                 |                     |  |  |
| ♦ Stránky                                                                                                    | Vyberte obrázky, ktoré chcete odstrániť alebo nahradiť. |                        |                          |                 |                     |  |  |
| Navigátor                                                                                                    | 🗅 <u>images</u> Vytvoriť adresár                        |                        |                          |                 |                     |  |  |
| Ukážka                                                                                                    | 🗁 design                                                |                        |                          |                 |                     |  |  |
| Vystrihnúť                                                                                                    | Odstrániť                                               |                        |                          |                 |                     |  |  |
| Skopírovať                                                                                                    |                                                         |                        |                          |                 |                     |  |  |
| Prilepiť                                                                                                    | Nahradiť                                                |                        |                          |                 |                     |  |  |
| Udstrániť                                                                                                    |                                                         |                        | Duid-d'a au d            |                 |                     |  |  |
| Nastavit sabionu                                                                                                    |                                                         |                        | Pridat nove              |                 |                     |  |  |
| Kastavit prava<br>Šablóna                                                                                                    | Dažat skućskom 11                                       |                        |                          |                 |                     |  |  |
| Počítadlá                                                                                                    | Názov súboru                                            | Typ obrázku            | Veľkost súboru           | Rozmery obrázku | Posledná zmena      |  |  |
| Ankety                                                                                                    | anketa gif                                              | aif                    |                          | 1 - 1           | 2003-03-28 14:30:45 |  |  |
| Prehliadač obrázkov                                                                                                    |                                                         |                        | 0.0 KB                   | 150 - 20        | 2003-03-28 14:30:45 |  |  |
| Prehliadač dokumentov                                                                                                    |                                                         | yır<br>Lif             | 0.4 KB                   | 150 x 20        | 2003-03-28 14:30:45 |  |  |
| XML Export                                                                                                    | logo.gif                                                | git                    | 1.7 KB                   | 300 × 60        | 2003-03-28 14:30:46 |  |  |
| XML Import                                                                                                    | navigacial.gif                                          | git                    | 0.1 KB                   | 24 × 14         | 2003-04-09 09:40:39 |  |  |
| Archív stránky                                                                                                    | navigacia2.gif                                          | gif                    | 0.1 KB                   | 25 x 14         | 2003-04-09 09:40:37 |  |  |
|                                                                                                    | navigacia3.gif                                          | gif                    | 0.1 KB                   | 25 x 14         | 2003-04-09 09:40:38 |  |  |
| h Olu (alua                                                                                                    | navigacia4.gif                                          | gif                    | 0.1 KB                   | 24 × 14         | 2003-04-09 09:40:36 |  |  |
| ▶ Stranky                                                                                                    | orange spacer.gif                                       | gif                    | 0.0 KB                   | 1 × 1           | 2003-04-07 14:33:54 |  |  |
| MODULY                                                                                                    | spacer.gif                                              | gif                    | 0.0 KB                   | 1 × 1           | 2003-03-28 14:30:46 |  |  |
| Distribučné zoznamy                                                                                                    | stvorec.gif                                             | gif                    | 0.1 KB                   | 15 × 15         | 2003-03-28 14:30:46 |  |  |
| Počítadlá                                                                                                    | stvorec_orange.gif                                      | gif                    | 0.1 KB                   | 15 × 15         | 2003-04-10 16:59:01 |  |  |
| Ankety                                                                                                    |                                                         |                        |                          |                 |                     |  |  |
| Copyright © 2000-2004<br><b>ui42, spol. s r.o.</b><br>Všetky práva vyhradené.<br>Verzia: 5.2.0<br>Ďalšie informácie o Buxuse:            |                                                         |                        |                          |                 |                     |  |  |
| buxus@ui42.sk                                                                                                    |                                                         |                        |                          |                 |                     |  |  |
| Odkaz tvorcom                                                                                                    |                                                         |                        |                          |                 |                     |  |  |
| Done                                                                                                    |                                                         |                        |                          |                 |                     |  |  |

Obrázky aj dokumenty môžete mať uložené v adresárovej štruktúre kvôli lepšiemu prehľadu. Môžete vytvárať nové adresáre, pridávať nové obrázky a dokumenty a vymazať nepotrebné.

V Prehliadači obrázkov po kliknutí na meno sa obrázok zobrazí v samostatnom okne.

### 2.12 Otázky a odpovede používateľov Buxusu (FAQ)

Zoznam často pýtaných otázok s odpoveďami. Ak máte nejaké otázky týkajúce sa Buxusu a odpovede na ne nenájdete v tlačenej produktovej dokumentácii alebo v on-line Help-e, obráťte sa na správcu Buxusu, prípadne na servis spoločnosti ui42 alebo partnerov Buxusu.

Svoje otázky, postrehy a návrhy ohľadom Buxusu môžete zaslať aj cez kontaktný formulár, ktorý je dostupný z každej stránky Buxus cez linku Odkaz tvorcom z ľavého modrého menu dole.

| 🥮 Odkaz tvorcom (BUXUS, DE                                                                                                    | 3: buxus_demo) - Mozilla Firefox                                                                         |                   |
|----------------------------------------------------------------------------------------------------|----------------------------------------------------------------------------------------------------|-------------------|
| <u>File E</u> dit <u>V</u> iew <u>G</u> o <u>B</u> ookmark                                                                                     | s Iools Help                                                                                             | $\langle \rangle$ |
| 💠 • 🔿 • 🍠 🛽 😚 🗔 📑                                                                                                    | 🕗 🗋 http://demo.buxus.sk/buxus/system/mail_to_authors.php 🛛 🔽 🔘 Go 🕵                                     |                   |
| 🗋 ui42 Intranet 📄 TaskMan 🏠                                                                                                    | Mail :: Welcome to H 📋 ui42 - Hlavná stránka 🚸 LubaIba M Gmail - Inbox (2) 📋 Slovanet 動 IT Conversations | »                 |
| Buxus                                                                                                    | Používateľ: Martin Krupa 📕 demo.buxus.sk 📗 Odhlásiť 丨 Úvodná stránka                                     | -                 |
| ID: Navigátor                                                                                                    | Odkaz tvorcom Buxusu<br>Pošlite odkaz tvorcom buxusu.                                                    |                   |
| Stránky                                                                                                    | Odkaz tvorcom Buxusu                                                                                     |                   |
| MODULY<br>Distribučné zoznamy<br>Počítadlá<br>Ankety<br>Copyright © 2000-2004<br>ui42, spol. s r.o.<br>Všetky práva vyhradené.<br>Všetki 5 2.0 | Text odkazu:                                                                                             | 1                 |
| Ďalšie informácie o Buxuse:<br>http://www.buxus.sk<br>buxus@ui42.sk<br>Odkaz tvorcom                                                           | Pošli odkaz                                                                                              |                   |

#### Q: Ako sa mám prihlásiť do Buxusu?

**A:** Od administrátora Buxusu by ste mali dostať URL adresu na stránku pre prihlasovanie do Buxusu. Otvorte svoj internetový prehliadač, zadajte URL adresu (pre budúcnosť si ju uložte do obľúbených položiek), a na zobrazenej stránke zadajte svoje meno a heslo. Ak meno a heslo nemáte, požiadajte o ne administrátora Buxusu. Po zadaní správneho mena a hesla sa načíta hlavná stránka Buxusu s Navigátorom.

# Q: Nerozumiem na čo slúži vlastnosť/atribút/položka/pole XYZ. Neviem čo presne mám do nich napísať.

**A:** V Buxuse nie je nič naprogramované "natvrdo". Každá vlastnosť stránky a jej správanie sa navrhuje a vytvára pri programovaní šablón. Jej použitie vám oznámi Buxus administrátor. Ak potrebujete urobiť zmenu v šablóne, kontaktujte Vášho Buxus administrátora alebo programátora zodpovedného za tieto šablóny.

#### Q: Čo je Navigátor?

**A:** Navigátor je hlavný nástroj Buxusu, ktorý umožňuje jednoduchú navigáciu v stránkach a ostatných objektoch. Ak chcete pracovať s nejakou stránoku, môžete sa k nej dostať cez Navigátor. Ale nestretnete sa s ním len vtedy. Navigátor sa používa i v ďalších častiach Buxusu, napríklad v HTML editore pri vkladaní odkazu na inú stránku webu.

**Q: V menu Buxusu je iba niekoľko položiek. Je to všetko, čo Buxus dokáže? A:** Nie, pravdepodobne máte ako bežný používateľ Buxusu obmedzené práva. Ak by ste mali väčšie práva alebo boli administrátor, videli by ste oveľa viac položiek menu a funkcií. Záleží tiež na licencii Buxusu – ktoré moduly máte aktivované a ku ktorým z nich máte prístup.

## **3. DODATKY**

### 3.1 Buxus tagy

Buxus kvôli kompatibilite pri budúcich aktualizáciách a alebo pri presunoch webu na iný server vyžaduje použitie špeciálnych tagov.. Tieto tagy sú dostupné aj cez tlačidlá HTML editora. Buxus tagy používatelia Buxusu využívajú zvyčajne v starších verziách Buxusu (číslo verzie nižšie ako 4.3.0).

#### **Buxus tagy:**

- » <buxus-link> na prelinkovanie stránok s použitím ID
- > <buxus-nlink> na prelinkovanie stránok podľa ich názvu
- » <buxus-image> na prelinkovanie a uploadovanie obrázkov
- » <buxus-doc> na prelinkovanie a uploadovanie súborov

**! Poznámka:** HTML editor vkladá Buxus tagy automaticky, takže nemusíte ovládať ich syntax.

#### 3.1.1 **<buxus-link>**

#### Syntax:

<buxus-link>*id\_stránky*</buxus-link><buxus-link>*id\_stránky* [, *url\_parameter*]</buxus-link> - od verzie 4.0

#### Príklady:

<a href=<buxus-link>24</buxus-link>>Produkty</a><a href=<buxus-link>24, "#top"</buxus-link>>Produkty</a>

#### Výsledok na výstupe

<a href='/pages/page\_24.htm'>Produkty</a><a href='/pages/page\_24.htm#top'>Produkty</a>

Vytvorí správny URL link, presne podľa systémových nastavení (adresár, prefix stránky, suffix stránky). Táto funkcia je používaná pri tvorbe stránok redaktormi na používateľskej úrovni. Svoj ekvivalent má aj na programátorskej úrovni – viď **CreateUrlForPage** v programátorskej príručke.

*Poznámka:* Medzi tagmi <buxus-link> a </buxus-link> nesmú byť úvodzovky.

#### 3.1.2 **<buxus-nlink>**

#### Syntax:

<buxus-nlink>*názov\_stránky*</buxus-nlink> <buxus-nlink> *názov\_stránky [, url\_parameter]*</buxus-nlink> - od verzie 4.0

#### **Príklady:**

```
<a href=<buxus-nlink>"produkty"</buxus-link>>Produkty</a><a href=<buxus-nlink>"produkty", "#top"</buxus-link>>Produkty</a>
```

#### Výsledok na výstupe (ak stránka s ID = 24 má názov = "produkty"):

<a href='/pages/page\_24.htm'>Produkty</a> <a href='/pages/page\_24.htm#top'>Produkty</a>

Vytvorí správny URL link, presne podľa systémových nastavení (adresár, prefix stránky, suffix stránky). Táto funkcia je používaná pri tvorbe stránok redaktormi na používateľskej úrovni. Svoj ekvivalent má aj na programátorskej úrovni – viď **CreateUrlForPagName** v programátorskej príručke.

**! Poznámka**: Medzi tagmi <buxus-nlink> a </buxus-nlink> nesmú byť úvodzovky.

#### 3.1.3 <buxus-image>

#### Syntax:

<buxus-image>image\_name</buxus-image>

#### Príklad:

<img src=<buxus-image>logo.gif</buxus-image> border=0>

#### Výsledok na výstupe:

<img src='/images/logo.gif' border=0>

Vytvorí správny URL link, presne podľa systémových nastavení. Táto funkcia je používaná pri tvorbe stránok redaktormi na používateľskej úrovni. Svoj ekvivalent má aj na programátorskej úrovni – viď **CreateUrlForImageName** v programátorskej príručke.

Táto funkcia má doplnkový, ale veľmi dôležitý vedľajší efekt – ak Buxus nenájde na servri daný obrázok, požiada Vás o jeho upload. Takže sa nemusíte starať o upload obrázkov. Stačí použiť tag <buxus-image> a Buxus sa postará o všetko ostatné.

**! Poznámka:** Medzi tagmi <buxus-image> a </buxus-image> nesmú byť úvodzovky, medzery, ani znaky s diakritikou.

#### 3.1.4 **<buxus-doc>**

#### Syntax:

<buxus-doc>názov\_dokumentu</buxus-doc>

#### Príklad:

<a href=<buxus-doc>cennik.xls</buxus-doc>>Pricelist</a>

#### Výsledok na výstupe:

<a href='/docs/cennik.xls'>Pricelist</a>

Vytvorí správny URL link, presne podľa systémových nastavení. Táto funkcia je používaná pri tvorbe stránok redaktormi na používateľskej úrovni. Svoj ekvivalent má aj na programátorskej úrovni – viď **CreateUrlForDocName** v programátorskej príručke.

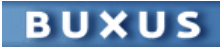

Táto funkcia má doplnkový, ale veľmi dôležitý vedľajší efekt – ak Buxus nenájde na servri daný súbor, požiada Vás o jeho upload. Takže sa nemusíte starať o upload súborov. Stačí použiť tag <buxus-doc> a Buxus sa postará o všetko ostatné.

**!** *Poznámka*: Medzi tagmi <buxus-doc> a </buxus-doc> nesmú byť úvodzovky, medzery, ani znaky s diakritikou.

### 3.2 Generovanie statických HTML stránok v Buxuse

Generovanie statických HTML stránok zvyčajne využívajú len používatelia licencie Buxus Web Static. Ak je v Buxuse zapnuté generovanie, tak v menu má používateľ dostupné funkcie "Generuj podstrom" a "Generuj stránku".

#### Tip:

**CDR s kópiou webu.** Generovanie statických stránok sa dá napríklad využiť na prípravu CDR s kópiou webu alebo jeho časti, ako je produktový katalóg. O možnostiach prípravy sa informujte u programátora, ktorý ma na starosti vašu inštaláciu Buxusu.

Po skontrolovaní stránok ich môže redaktor vygenerovať. Funkcie "Generuj podstrom" a "Generuj stránku" sú prístupné redaktorovi stránky. Umožňujú mu generovať nové stránky nastavením stavu stránky na "Active". Výsledkom sú stránky, ktoré ste predtým mali možnosť vidieť v "Náhľade". V prípade funkcie "Generuj podstrom" sa vygeneruje aktuálna stránka a všetky jej podstránky. V prípade funkcie "Generuj stránku" sa vygeneruje len aktuálna stránka.

Čas potrebný na generovanie závisí od množstva stránok, ako aj rýchlosti pripojenia a hardvérového vybavenia. Pri pomalej linke môže vygenerovanie zložitejšej stránky trvať trochu dlhšie. Neprepadajte panike a počkajte si na výsledok generovania.

Po vygenerovaní sú stránky publikované na produktívnom serveri. Na ich umiestnenie potrebujete zadať prístupové heslo. Publikované stránky dobre skontrolujte a odstráňte prípadné chyby.

Viac informácií o generovaní statických stránok môžete nájsť tiež v Príručke Buxusu pre programátorov a administrátorov v kapitole **Nastavenia webového servera**.